# Roxio Easy VHS to DVD pour Mac

Guide de démarrage

## Mentions légales

Copyright © 1994-2009 Sonic Solutions. Tous droits réservés. L'utilisation de ce produit est conditionnée par votre acceptation de tous les termes de chaque contrat de licence inclus dans ce package. Ce produit peut être protégé par un ou plusieurs brevets des États-Unis et/ou internationaux, dont certains qui sont consultable sur le site www.sonic.com/innovation/patents.

#### Marques commerciales

Roxio, Sonic, Sonic Solutions, Toast, le logo du grille-pain avec disques, Fit-to-DVD et Toast It sont des marques commerciales ou déposées qui appartiennent à Sonic Solutions aux États-Unis et dans d'autres pays.

#### Marques commerciales et technologies tierces

Mac, le logo Mac, QuickTime, iLife, iPod, iTunes, iMovie, iPhone, iDVD et Apple TV sont des marques commerciales d'Apple Computer, Inc., déposées aux États-Unis et dans d'autres pays.

Windows est une marque déposée de Microsoft, Inc.

PowerPC est une marque déposée d'International Business Machines Corporation.

"Dolby" et le symbole double-D sont des marques commerciales de Dolby Laboratories.

Ce produit contient un ou plusieurs programmes protégés par les lois américaines de copyright en tant que travaux non publiés. Ils sont confidentiels et sont la propriété de Dolby Laboratories. La reproduction ou la diffusion de tout ou partie de ces programmes ou la génération de travaux dérivés de ces programmes, sans la permission expresse de Dolby Laboratories est interdite. Copyright 1992-1997 par Dolby Laboratories, Inc. Tous droits réservés. Produit sous licence de Dolby Laboratories.

Moteur d'effets audio sous licence de Algorithmix, www.algorithmix.com.

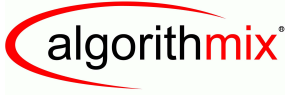

ADVANCED DSP TECHNOLOGIES

VST est une marque commerciale de Steinberg Media Technologies GmbH.

Données de CD et musicales de Gracenote, Inc., copyright © 2000-2008 Gracenote. Logiciel Gracenote, copyright © 2000-2008 Gracenote. Un ou plusieurs brevets appartenants à Gracenote s'appliquent à ce produit et service. Consultez le site Web de Gracenote pour une liste non exhaustive des brevets Gracenote applicables. Gracenote, CDDB, MusicID, le logo et logotype Gracenote et le logo « Powered by Gracenote » sont des marques commerciales ou déposées de Gracenote aux États-Unis et dans d'autres pays.

La technologie de reconnaissance musicale et les données associées sont fournies par Gracenote<sup>®</sup>. Gracenote est la référence en matière de technologie de reconnaissance musicale et de fourniture de contenu associé. Pour plus d'informations, visitez le site www.gracenote.com.

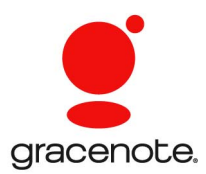

Développé avec Sonic Solutions par Elgato Systems – www.elgato.com. Turbo.264, EyeTV et le logo EyeTV sont des marques déposées d'Elgato Systems.

#### Modifications

Les informations contenues dans ce document sont fournies à titre informatif uniquement et peuvent être modifiées sans avis préalable. Lors de la préparation de ce document, tous les efforts ont été faits pour assurer sa précision, mais Sonic Solutions décline toute responsabilité en relation avec d'éventuelles erreurs ou omissions du contenu de ce document, ou découlant de l'utilisation des informations qu'il contient.

Sonic Solutions se réserve le droit d'apporter des modifications à la conception du produit sans réservation et sans en avertir les utilisateurs.

#### Clause de non responsabilité

CE PRODUIT NE CONTOURNE NI NE DETOURNE LA PROTECTION CONTRE LA COPIE. CE PRODUIT NE VOUS DONNE PAS LE DROIT DE COPIER DES DVD CONTENANT UN ENCODAGE CSS OU TOUT AUTRE CONTENU PROTÉGÉ CONTRE LA COPIE. SI CE PRODUIT VOUS AUTORISE À COPIER UN CONTENU QUELCONQUE, VOUS NE DEVEZ PROCÉDER A LA COPIE QUE SI VOUS DÉTENEZ LE DROIT D'AUTEUR, SI VOUS AVEZ OBTENU LA PERMISSION DE COPIER DE LA PART DU DÉTENTEUR DU COPYRIGHT, OU SI VOUS AVEZ LE DROIT LÉGAL DE PROCÉDER A CETTE COPIE. SI VOUS N'ÊTES PAS LE DETENTEUR DU COPYRIGHT OU SI VOUS N'AVEZ PAS OBTENU LA PERMISSION DE PROCÉDER A LA COPIE DE LA PART DU DÉTENTEUR DU COPYRIGHT, VOUS POUVEZ VIOLER LES LOIS DU COPYRIGHT OU D'AUTRES LOIS ET VOUS POUVEZ FAIRE L'OBJET DE PLAINTES POUR DES DOMMAGES ET/OU DE SANCTIONS PÉNALES. TOUT USAGE ILLEGAL DE CE PRODUIT EST STRICTEMENT I NTERDITE. SI VOUS N'ÊTES PAS SUR DE CONNAÎTRE VOS DROITS, CONTACTEZ VOTRE CONSEILLER JURIDIQUE. VOUS ASSUMEZ LA RESPONSABILITÉ COMPLÈTE DE L'UTILISATION LÉGALE ET RESPONSABLE DE CE PRODUIT.

## Table des matières

#### Dans ce chapitre

| Introduction                                         | 6  |
|------------------------------------------------------|----|
| Installation du logiciel                             | 6  |
| Connecter un magnétoscope à votre Mac                | 7  |
| Capturer de la vidéo sur votre Mac – Présentation    | 10 |
| Capturer de la vidéo sur votre Mac – Connexion vidéo | 12 |
| Capturer de la vidéo sur votre Mac – Connexion audio | 13 |
| Capturer de la vidéo sur votre Mac – Enregistrement  | 14 |
| Créer un DVD vidéo                                   | 15 |
| Options d'assistance technique                       | 17 |

## Introduction

Easy VHS to DVD pour Mac de Roxio est la meilleure solution disponible pour préserver vos précieux enregistrements VHS. Avec Easy VHS to DVD pour Mac, vous pouvez facilement transférer de la vidéo de vos cassettes VHS, Hi8 ou Video8 et d'autres sources analogique vers votre Mac. Une fois que vous avez capturé la vidéo sur votre Mac, vous pouvez facilement la graver sur DVD ou même la modifier dans iMovie et la convertir pour iPod, iPhone et d'autres périphériques portables.

## Installation du logiciel

Pour utiliser Easy VHS to DVD pour Mac, vous devez disposer de la configuration matérielle et logicielle suivante :

- Ordinateur Macintosh<sup>®</sup> doté de deux processeurs PowerPC<sup>®</sup> G5 ou d'un processeur Intel<sup>®</sup>
- Graveur de DVD pour la création de DVD vidéo
- Mac OS X 10.4 ou 10.5
- 512 Mo de RAM
- Un port USB 2.0 disponible
- iMovie<sup>®</sup> HD, '08 ou '09

#### Pour installer le logiciel :

- Insérez le disque d'installation dans le lecteur. Si vous avez acheté et téléchargé en ligne, faites un double clic sur le fichier .*dmg* téléchargé. La fenêtre de Easy VHS to DVD pour Mac apparaît sur votre bureau.
- 2 Faites glisser le dossier Easy VHS to DVD pour Mac sur le dossier Applications de votre disque dur.
- 3 Dans le dossier Applications de votre disque dur, ouvrez le dossier Easy VHS to DVD pour Mac et faites un double clic sur l'icône de Toast Basic pour lancer le logiciel Toast inclus.

4 Suivez les instructions à l'écran pour paramétrer Toast pour la première fois.

Le système vous demande alors de saisir la clé de produit et d'accepter le contrat de licence. La clé de produit est située au verso de la pochette du disque du logiciel.

5 Une fois le processus d'installation de Toast terminé, quittez l'application.

## Connecter un magnétoscope à votre Mac

Une fois que le logiciel fourni a été installé, vous êtes prêt à connecter votre magnétoscope ou autre source vidéo analogique à votre Mac.

#### Pour connecter un magnétoscope à votre Mac, faites comme suit :

1 Branchez le périphérique Roxio Video Capture USB sur un port USB 2.0 de votre Mac.

Une rallonge USB est fournie en cas de besoin.

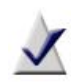

**Remarque** Le périphérique Roxio Video Capture USB doit être connecté directement à votre Mac, et pas sur les ports d'un moniteur Cinema Display, d'un clavier ou d'un concentrateur USB.

2 Connectez l'adaptateur Roxio au périphérique de capture vidéo.

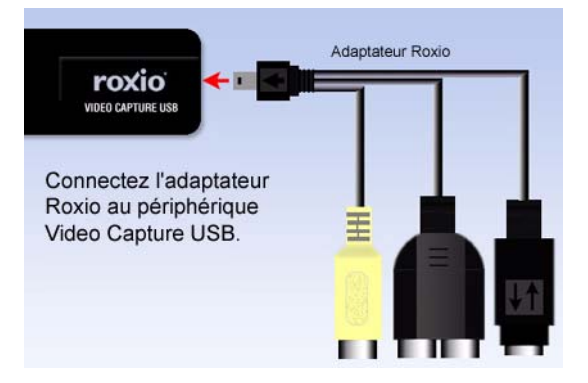

3 À l'aide du câble vidéo fourni avec votre magnétoscope, connectez la sortie vidéo de votre magnétoscope à l'une des deux prises vidéo sur l'adaptateur Roxio.

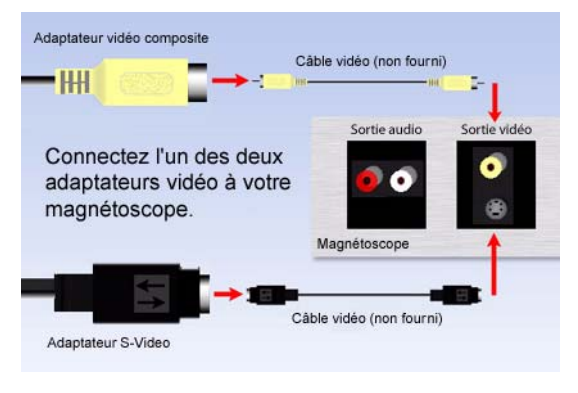

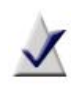

**Remarque** Ce câble n'est pas fourni avec Easy VHS to DVD pour Mac, mais il est généralement fourni avec les magnétoscopes et autres périphériques vidéo analogiques.

*Quelles prises utiliser ?* Selon le magnétoscope, vous pouvez utiliser le connecteur vidéo Composite (prise jaune) ou le connecteur S-Video (prise noire simple).

**Conseil :** nous conseillons la connexion S-Video pour obtenir la meilleure qualité vidéo possible.

4 Connectez les deux sorties audio de votre magnétoscope à l'adaptateur audio (prises rouge et blanche) connecté à votre périphérique de capture USB Roxio.

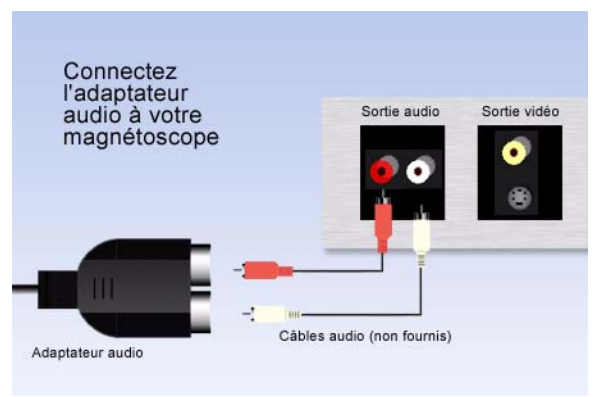

## Capturer de la vidéo sur votre Mac – Présentation

Votre logiciel doit maintenant être installé, et votre magnétoscope ou autre source vidéo analogique doit être connecté à votre Mac. Vous êtes donc prêt à capturer votre vidéo. Une fois le processus de capture terminé, vous pouvez graver la vidéo sur DVD ou même l'importer dans iMovie pour la modifier.

1 Vérifiez que le périphérique Roxio Video Capture USB est connecté à un port USB 2.0 de votre Mac, et que votre magnétoscope ou source vidéo analogique est connecté à l'adaptateur Roxio.

(voir Connecter un magnétoscope à votre Mac à la page 7).

2 Dans le dossier Applications de votre disque dur, ouvrez le dossier Easy VHS to DVD pour Mac et faites un double clic sur l'icône Easy VHS to DVD Capture pour lancer le logiciel.

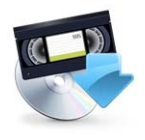

Easy VHS to DVD Capture

L'application de capture Easy VHS to DVD Capture se charge.

**3** Donnez un nom à votre film.

Le nom utilisé servira de nom de fichier pour la vidéo capturée.

**Conseil :** pour distinguer les différentes vidéos capturées, essayez d'utiliser un nom unique pour décrire le film, tel qu'un événement ou une date.

4 Sélectionnez une durée approximative pour la vidéo que vous capturez.

Ce choix permet d'obtenir une estimation de l'espace disque disponible nécessaire pour capturer votre vidéo avec les réglages de qualité sélectionnés. Lors d'une étape ultérieure, cette donnée vous permettra d'interrompre automatiquement l'enregistrement une fois cette durée atteinte.

11

- 5 Sélectionnez la qualité vidéo.
  - Standard Capture vidéo MPEG-2 Half D1 4.0 Mb/s. Ce choix est conseillé pour la capture vidéo sur un Mac qui répond tout juste à la configuration requise.
  - Haute Capture vidéo MPEG-2 6.0 Mb/s. Ce choix est conseillé pour la capture vidéo sur un Mac qui répond largement à la configuration requise.

| 0 0                        | Easy VHS to DVD Capture                                                                                                    |
|----------------------------|----------------------------------------------------------------------------------------------------|
|                            | Introduction                                                                                                    |
| Introduction Connect Video | Use Roxio Easy VHS to DVD Capture to capture video from VHS tapes and analog camcorders for burning to DVD.                                                                                                    |
| Connect Audio              | What is the name of this movie?                                                                                                    |
| • Finish up                | My Home Video                                                                                                    |
|                            | Approximately how long is the source material?<br>60 Minutes<br>Recording will require about 1.3 GB of hard disk space.<br>What quality would you like to record in?<br>High<br>2.7 GB per hour MPEC-2<br>Video: 5.0 Mips 3W 48 (BMbps max), I frames only<br>Addie: 86.0 Mirs, 386 Mips |
|                            | Go Back Continue                                                                                                    |

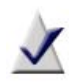

**Remarque** La qualité optimale requiert cependant bien plus d'espace disque pour la capture de votre vidéo. La quantité d'espace disque requise est affichée à l'écran avant la capture. Vérifiez-donc que vous disposez de suffisamment de place.

**6** Cliquez sur Continuer.

## Capturer de la vidéo sur votre Mac – Connexion vidéo

La page Connexion vidéo permet de choisir la connexion S-Video ou Composite (RCA). Vous pouvez aussi afficher un aperçu de votre film pour vérifier que la vidéo s'affiche correctement.

1 Sélectionnez l'option d'entrée vidéo.

(voir Connecter un magnétoscope à votre Mac à la page 7).

- 2 Si votre magnétoscope ou autre source vidéo est déjà connecté à votre Mac à l'aide du périphérique Roxio Video Capture USB, appuyez sur Lecture sur le périphérique pour voir un aperçu de votre vidéo.
- 3 Si votre vidéo s'affiche correctement, cliquez sur Continuer.

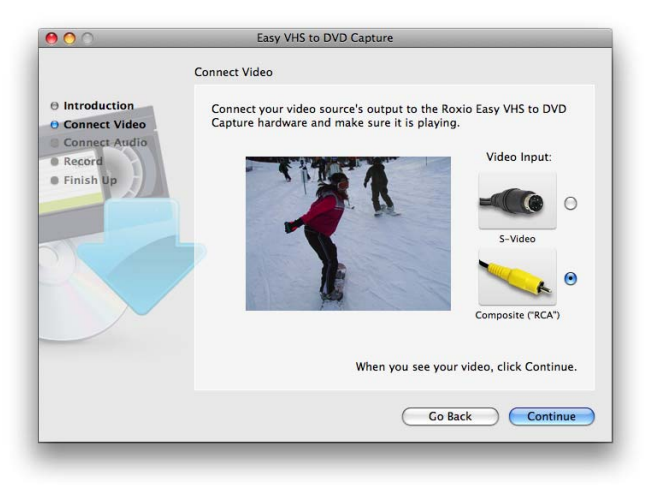

## Capturer de la vidéo sur votre Mac – Connexion audio

La page Connexion audio permet de vérifier que le son est correctement capturé.

Lorsque votre magnétoscope ou autre source vidéo est en lecture, vous devez voir la vidéo, ainsi que deux barres horizontales en dessous de la fenêtre d'aperçu. Ces barres représentent les canaux audio gauche et droite qui accompagnent votre vidéo. Lorsque le son est lu, des indicateurs remplissent ces barres. Cela indique que votre Mac pourra correctement capturer l'audio de votre vidéo.

Si vous n'entendez pas de son ou si les indicateurs ne s'allument pas, voir *Connecter un magnétoscope à votre Mac* à la page 7.

Si vous entendez du son mais qu'un seul indicateur s'allume, vérifiez que les câbles RCA blanc et rouge sont connectés à l'adaptateur Roxio, ainsi qu'à votre magnétoscope ou autre source vidéo.

Si le son fonctionne correctement, cliquez sur Continuer.

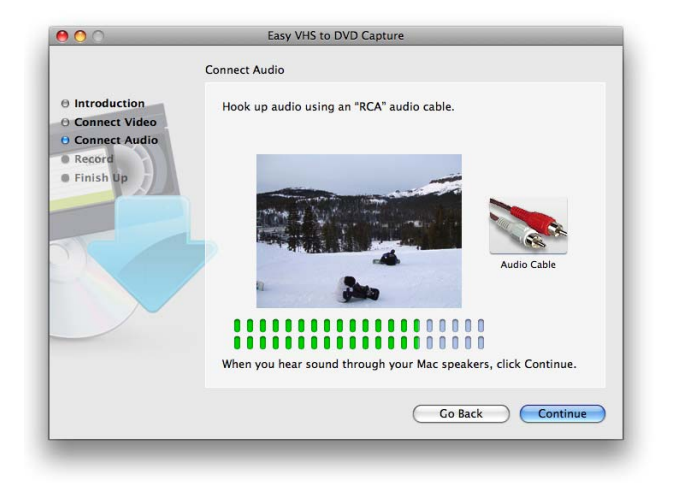

## Capturer de la vidéo sur votre Mac – Enregistrement

Utilisez la page Enregistrement pour lancer la capture de votre film.

1 Cliquez sur Lecture sur votre magnétoscope ou autre source vidéo.

Vous pouvez rembobiner ou avancer la vidéo si vous ne souhaitez capturer qu'une section particulière.

2 Lorsque la fenêtre d'aperçu affiche l'endroit à partir duquel vous souhaitez enregistrer, cliquez sur le bouton Démarrer l'enregistrement.

L'enregistrement de votre vidéo démarre immédiatement.

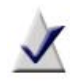

**Remarque** Pour le meilleur résultat possible, il est conseillé d'éviter de lancer d'autres applications ou tâches qui taxent le processeur ou le disque dur.

- 3 Pour mettre l'aperçu audio en sourdine pendant la capture de votre film, cliquez sur l'icône de haut-parleur situé dans le coin supérieur gauche de la fenêtre d'aperçu vidéo.
- 4 Pour arrêter automatiquement l'enregistrement une fois la durée spécifiée atteinte, cochez la case « Arrêter l'enregistrement automatiquement ».
- 5 Cliquez sur le bouton Arrêter l'enregistrement pour arrêter la capture, puis cliquez sur Continuer.

Les vidéos capturées sont enregistrées dans le dossier Easy VHS to DVD Capture situé dans votre dossier Séquences.

- 6 Lorsque votre vidéo a été capturée et enregistrée dans votre dossier Séquences, vous pouvez choisir l'une des options suivantes :
  - Envoyer vers Toast S'il est installé, Roxio Toast se lance et votre enregistrement est ajouté à un projet DVD vidéo.
  - Modifier avec iMovie Votre enregistrement est converti au format Apple Intermediate Codec et ouvert avec iMovie où vous pouvez le modifier, l'exporter et le convertir vers d'autres formats.

## Créer un DVD vidéo

Vous pouvez créer un projet de DVD vidéo rapidement à l'aide de Toast Basic, fourni avec Easy VHS to DVD pour Mac.

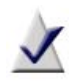

**Remarque** Si vous avez déjà une autre version de Toast, comme Toast Titanium, vous pouvez l'utiliser pour créer votre DVD vidéo.

- 1 Dans le dossier Applications de votre disque dur, ouvrez le dossier Easy VHS to DVD pour Mac et faites un double clic sur l'icône de Toast Basic pour lancer le logiciel Toast inclus.
- 2 Si vous lancez Toast pour la première fois, suivez les instructions à l'écran. Sinon, passez à l'étape suivante.
- **3** Dans la partie supérieure gauche de la fenêtre de Toast, cliquez sur Vidéo et sélectionnez le projet DVD vidéo.
- 4 Sélectionnez les options de disque de votre choix, comme le codage automatique ou personnalisé.

**Conseil :** pour des résultats optimaux, nous vous conseillons d'utiliser l'option de codage automatique.

5 Sélectionnez un style de menu dans la liste déroulante de la zone des options.

Le style de menu détermine l'image d'arrière-plan, le texte et les boutons qui s'affichent dans le menu de votre DVD vidéo.

6 Cliquez sur le bouton Ajouter au bas de la fenêtre de Toast.

Une boîte de dialogue Ouvrir apparaît.

- 7 Naviguez jusqu'au dossier Easy VHS to DVD Capture situé dans votre dossier Séquences.
- 8 Sélectionnez le film capturé que vous souhaitez utiliser pour créer le DVD vidéo.

9 Cliquez sur le bouton Sélectionner.

Le film sélectionné à l'étape précédente apparaît dans la zone de contenu de la fenêtre de Toast

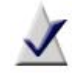

**Remarque** Vous pouvez également ajouter de la vidéo à un projet Toast en la faisant glisser directement depuis le Finder.

- **10** Insérez un DVD vierge enregistrable.
- 11 Cliquez sur le bouton rouge Enregistrer, sélectionnez un graveur dans la liste, puis configurez les options d'enregistrement, comme le nombre de copies.
- 12 Cliquez sur Enregistrer pour continuer.

Toast affiche une barre de progression et des informations d'état au cours de l'enregistrement du disque.

Pour plus de détails sur la création d'un projet DVD vidéo avec Toast, sélectionnez l'aide de Toast Titanium dans le menu Aide.

## **Options d'assistance technique**

#### Options d'auto-assistance illimitées

Roxio offre divers outils d'auto-assistance, dont une base de connaissances interrogeable qui offre des articles et des conseils de dépannage, et des groupes de discussion. Ces ressources vous permettent de tirer le meilleur parti de vos produits Roxio.

Vous trouverez les réponses à la plupart de vos questions sur http://support.roxio.com.

#### Options d'assistance téléphonique et par email

L'assistance par téléphone et email peut être disponible de façon limitée ou payante pour votre produit Roxio. L'enregistrement de votre produit est obligatoire. Pour découvrir les options disponibles, allez sur http://support.roxio.com, sélectionnez votre produit et cliquez sur le lien Contact Support (contacter l'assistance).

#### **Contacter Roxio**

Connectez-vous sur notre portail Web client pour soumettre une demande d'assistance ou pour trouver les informations de contact pour votre région. L'adresse du portail Web client est http://selfserve.roxio.com.